## Latitude 5285 / 5290 2-in-1 Fingerprint Reader Setup and Authentication

Owner's Manual

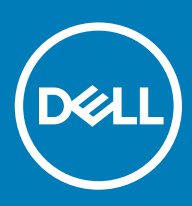

#### Notes, cautions, and warnings

- () NOTE: A NOTE indicates important information that helps you make better use of your product.
- △ CAUTION: A CAUTION indicates either potential damage to hardware or loss of data and tells you how to avoid the problem.
- Marning: A WARNING indicates a potential for property damage, personal injury, or death.

© 2018 Dell Inc. or its subsidiaries. All rights reserved. Dell, EMC, and other trademarks are trademarks of Dell Inc. or its subsidiaries. Other trademarks may be trademarks of their respective owners.

# Contents

| 1 About the fingerprint reader      | 4  |
|-------------------------------------|----|
| 2 Setting up the fingerprint reader | 5  |
| 3 Registering fingerprint(s)        | 9  |
| 4 Using the fingerprint reader      | 13 |
| 5 Deleting fingerprint(s)           | 15 |
| 6 Troubleshooting                   | 17 |
| 7 Contacting Dell                   | 19 |

(DELL)

### About the fingerprint reader

Dell Latitude tablets and laptops (applicable models only) feature an advanced fingerprint reader that allows you to confirm your identity and log in to the system with a single touch of your finger.

The fingerprint reader uses a methodology in which a user's identity is authenticated via stored data. However, the performance of this authentication process depends on the user's individual fingerprint characteristics. This guide will help you understand the do's and don'ts for a successful authentication and take you through several troubleshooting steps to help resolve issues, if any.

4

DEL

### Setting up the fingerprint reader

2

Before registering your fingerprint, ensure that you set the following:

- Windows password (to log in to Windows)
- PIN setting (used in place of a password)

#### () NOTE: Ensure that your PIN is a combination of four or more digits.

- 1 Navigate to the fingerprint reader setup:
  - a Click **Start** on the taskbar and then click **Settings** in the pop-up window.

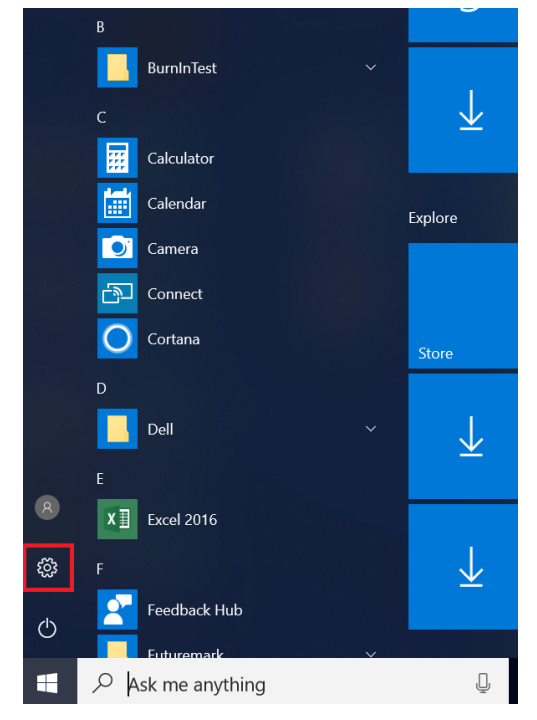

b In the Windows Settings page, click Accounts.

DELL

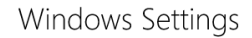

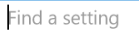

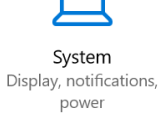

Apps

Uninstall, defaults, optional

features

Devices Bluetooth, printers, mouse

Accounts

Your accounts, email, sync,

work, family

.

Phone Link your Android, iPhone

Time & Language

Speech, region, date

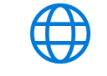

Network & Internet Wi-Fi, airplane mode, VPN

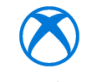

Gaming Game bar, DVR, broadcasting, Game Mode

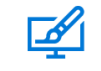

Personalization Background, lock screen, colors

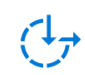

Ease of Access Narrator, magnifier, high contrast

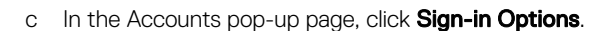

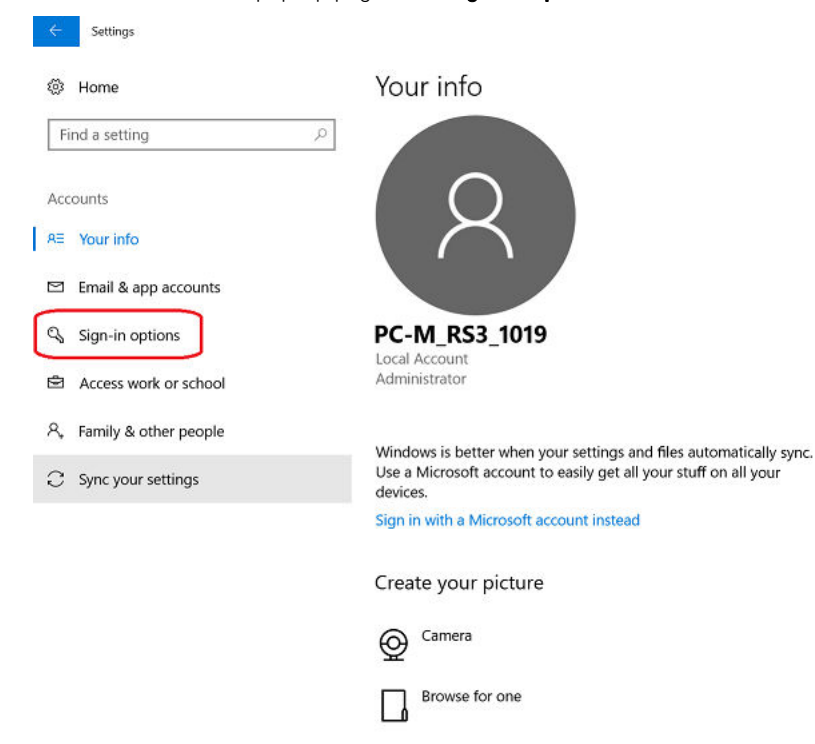

2 In the Windows Hello section, click **Set up** under Fingerprint.

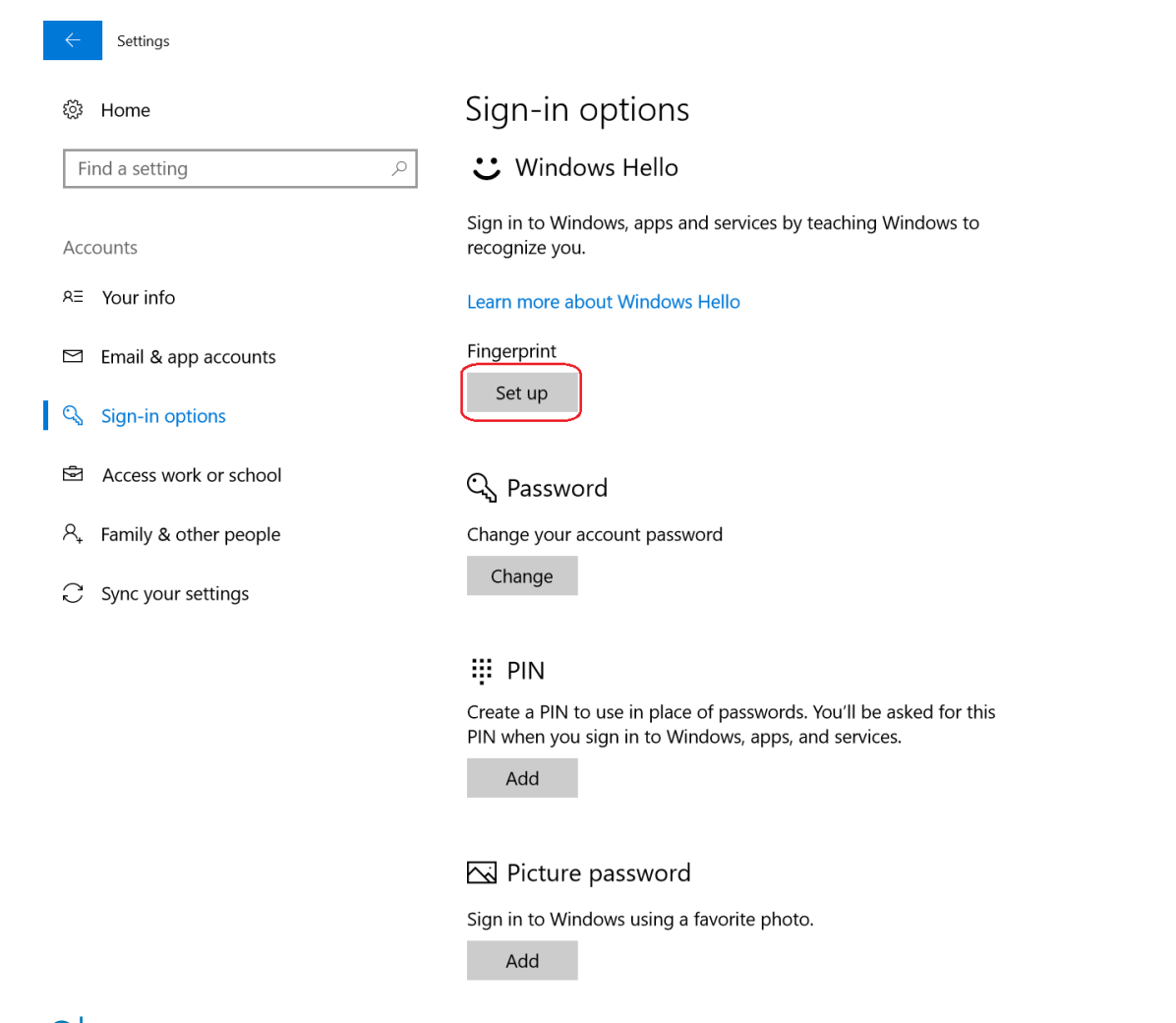

(i) NOTE: The 'Add another fingerprint' pop-up window is displayed instead of 'Set up' if your fingerprint is already registered.

3 In the 'Welcome to Windows Hello' window, click Get Started.

| Windows Hello setup                                                                                                    | X      |
|----------------------------------------------------------------------------------------------------|--------|
| Welcome to Windows Hello                                                                                                    |        |
| Your device just got more personal. Say goodbye to entering<br>complex passwords and start using Windows Hello to unloc<br>your device, verify your identity, and buy things in the Store<br>using your fingerprint. | g<br>k |
| Learn more                                                                                                    |        |
|                                                                                                    |        |
|                                                                                                    |        |
|                                                                                                    |        |
|                                                                                                    |        |
|                                                                                                    |        |
|                                                                                                    |        |
|                                                                                                    |        |
| Get started Cancel                                                                                                    |        |
|                                                                                                    |        |

4 Enter your PIN in the 'Making sure it's you' window.

| Windows              | Security        |        | × |
|----------------------|-----------------|--------|---|
| Making sure it's you |                 |        |   |
| ų.                   | I forgot my PIN |        |   |
|                      |                 | Cancel |   |
|                      |                 |        |   |

DEL

## **Registering fingerprint(s)**

To register your fingerprint(s), ensure that you follow the guidelines below.

1 When the 'Touch the fingerprint sensor' window appears, repeatedly lift and rest your finger on the reader until setup is complete. Follow the instructions on the screen and scan until the 'All done' window is displayed. Best practices for successfully registering your fingerprint(s), accompanied by pictures, are below.

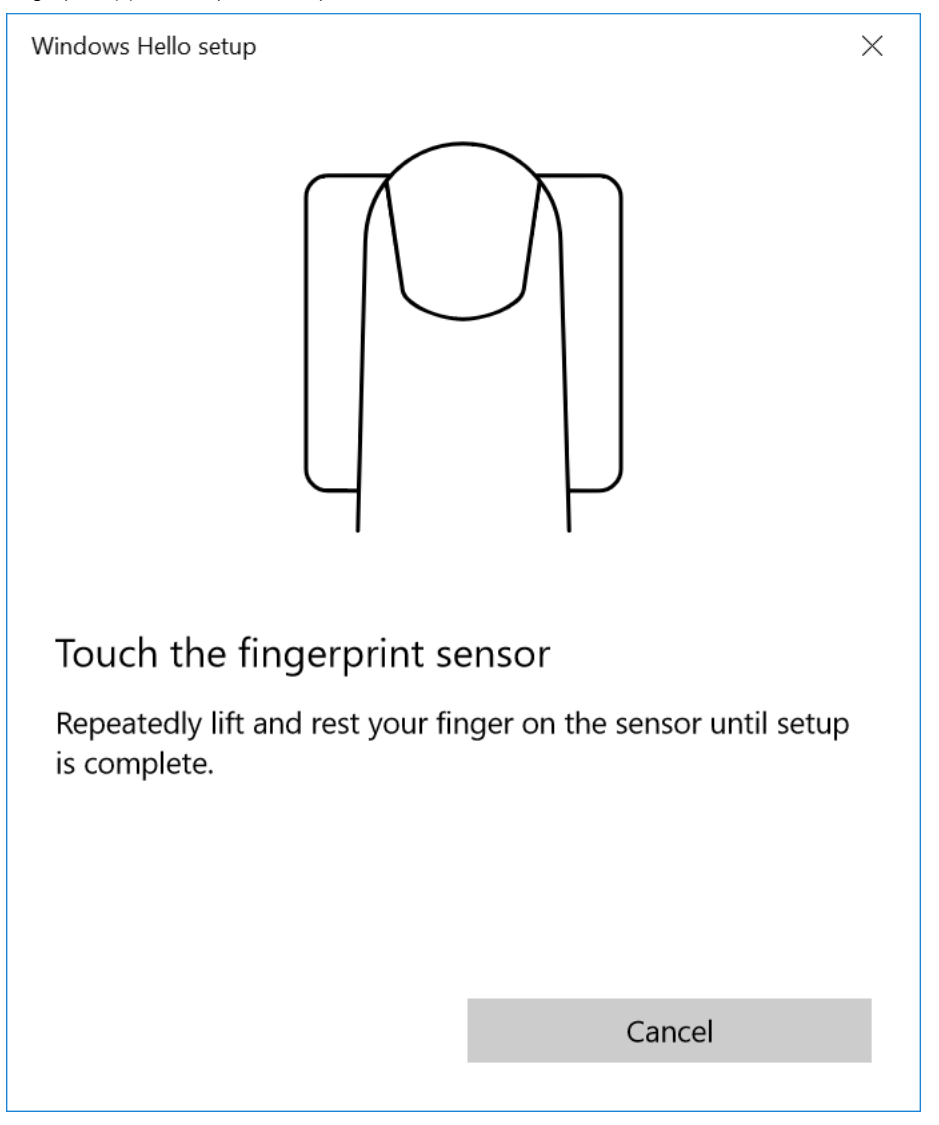

(i) NOTE: Ensure the finger is positioned correctly: placed flat and covering the entire reader.

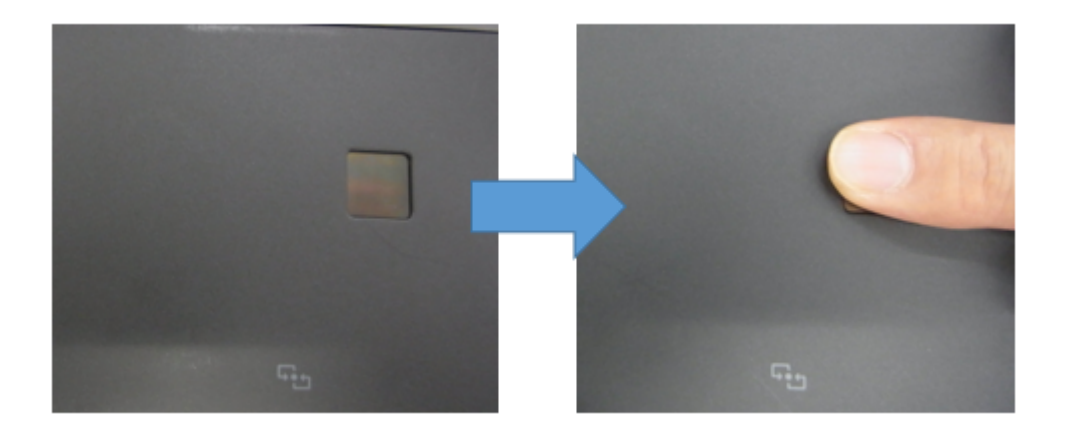

 $(\dot{U})$  NOTE: Ensure that you do not place the fingertip at an angle on the reader.

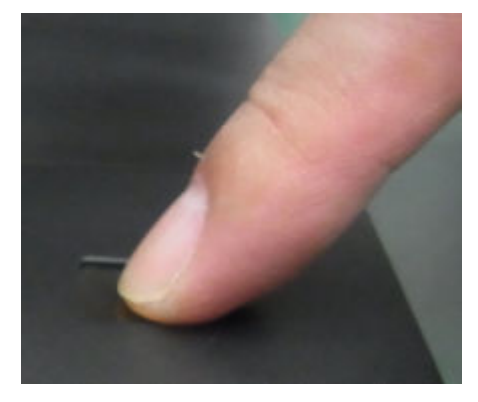

(i) NOTE: Fingerprint will NOT be scanned if the finger is not placed properly on the fingerprint reader.

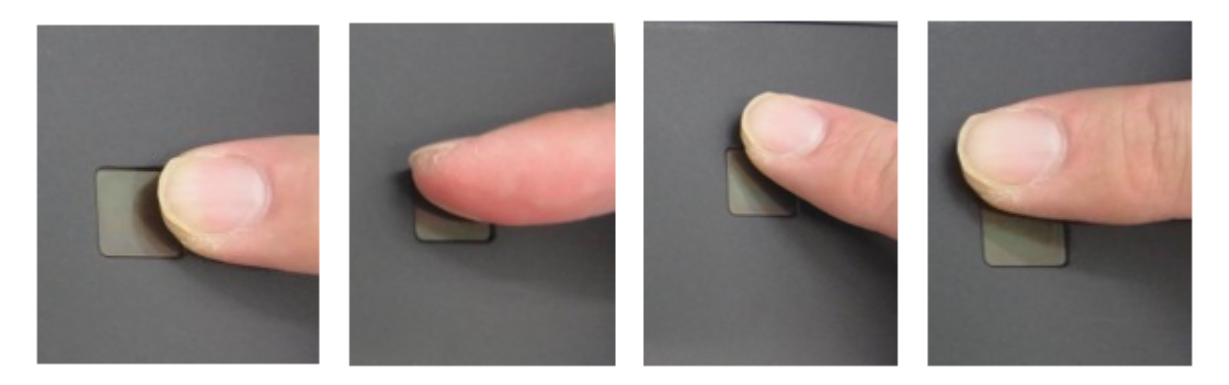

- (i) NOTE: Adjust the position of the finger to enable the reader to capture multiple scans of your fingerprint. The reader thus creates a more complete image of the fingerprint and improves the reliability of the reader.
- 2 On successful registration of a fingerprint, the 'All set' window pops-up. Click Close.

| Windows Hello setup                                                                                                  | ×            |                                    |
|----------------------------------------------------------------------------------------------------|--------------|------------------------------------|
| All set!                                                                                                    |              |                                    |
| Use your fingerprint the next time you want to unlock you device.                                                    | our          |                                    |
| Add another finger                                                                                                   |              |                                    |
|                                                                                                    |              |                                    |
|                                                                                                    |              |                                    |
|                                                                                                    |              |                                    |
|                                                                                                    |              |                                    |
|                                                                                                    |              |                                    |
|                                                                                                    |              |                                    |
|                                                                                                    |              |                                    |
|                                                                                                    |              |                                    |
| Close                                                                                                    |              |                                    |
| NOTE: After successful registration of your fingerprint, upon returning options now show 'Add another' and 'Remove'. | to the Sign- | in options window, the Fingerprint |
| 🙂 Windows Hello                                                                                                    |              |                                    |
| Sign in to Windows, apps and services by teaching Windo recognize you.                                               | ows to       |                                    |
| Learn more about Windows Hello                                                                                       |              |                                    |
| Fingerprint                                                                                                    |              |                                    |
| Add another Remove                                                                                                   |              |                                    |

3 Click **Add another** if you wish to scan another fingerprint.

DØLL

| 🙂 Windows Hello                                                             |  |  |
|-----------------------------------------------------------------------------|--|--|
| Sign in to Windows, apps and services by teaching Windows to recognize you. |  |  |
| Learn more about Windows Hello                                              |  |  |
| Fingerprint                                                                 |  |  |
| Add another Remove                                                          |  |  |

4 The Welcome to Windows Hello window is displayed again. Perform the steps above to add another fingerprint.

| Windows Hello setup                                                                                                    |  |  |  |
|----------------------------------------------------------------------------------------------------|--|--|--|
| Welcome to Windows Hello                                                                                                    |  |  |  |
| Your device just got more personal. Say goodbye to entering<br>complex passwords and start using Windows Hello to unlock<br>your device, verify your identity, and buy things in the Store<br>using your fingerprint. |  |  |  |
| Learn more                                                                                                    |  |  |  |
|                                                                                                    |  |  |  |
|                                                                                                    |  |  |  |
|                                                                                                    |  |  |  |
|                                                                                                    |  |  |  |
|                                                                                                    |  |  |  |
|                                                                                                    |  |  |  |
|                                                                                                    |  |  |  |
|                                                                                                    |  |  |  |
| Get started Cancel                                                                                                    |  |  |  |
|                                                                                                    |  |  |  |

## Using the fingerprint reader

4

To sign into your computer, place your finger in the center of the fingerprint reader. The fingerprint authentication is successful if you are able to log in.

If Secure Sign-in is enabled:

On the locked screen, press and hold down the **Power** button and then press the **Windows Home** button.

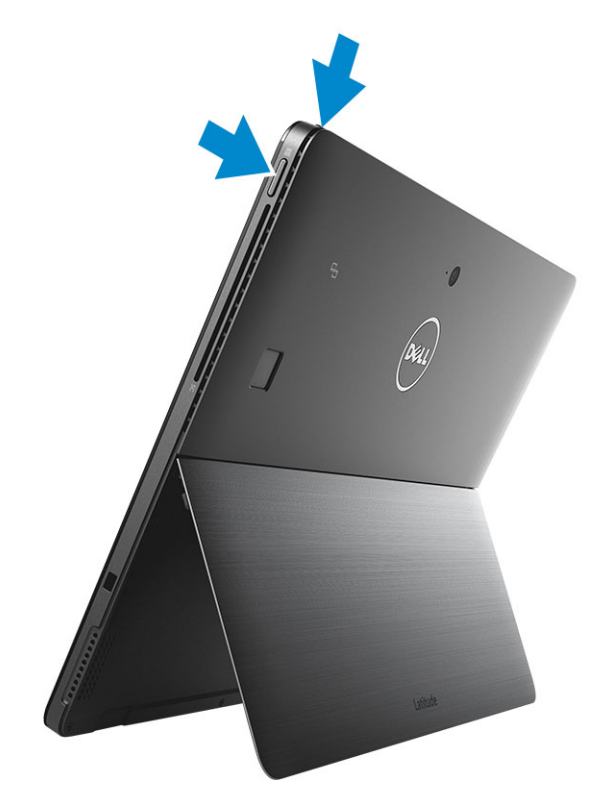

a At the Sign-in screen, scan the registered finger.

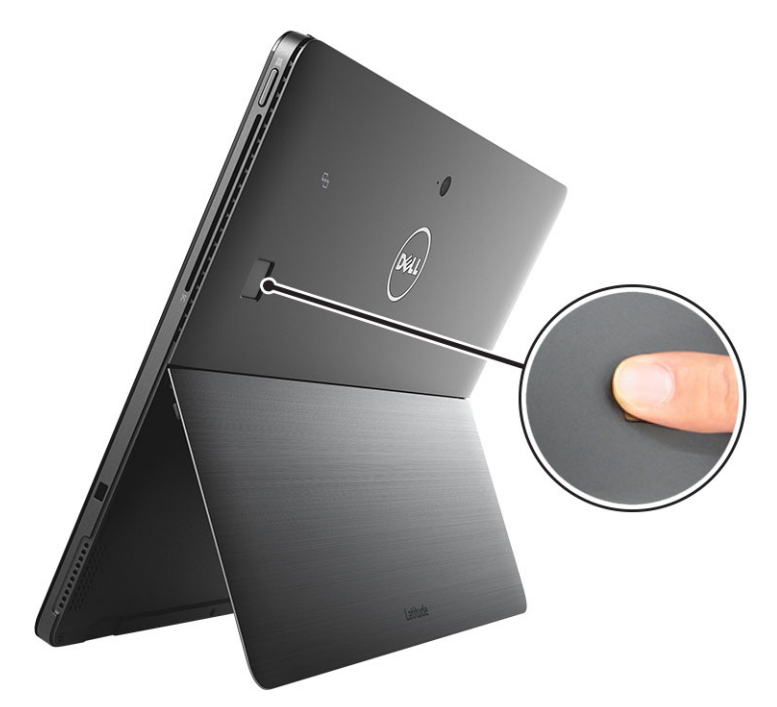

The fingerprint authentication is successful if you are able to log in.

### (i) NOTE:

The fingerprint authentication methodology is an advanced security feature and is designed to work properly ONLY when the finger is placed fully flat onto the reader.

### **Deleting fingerprint(s)**

It is possible to delete a previously registered fingerprint.

To delete a fingerprint:

DEL

a In the Windows Hello settings, click **Remove** under Fingerprint.

|   | ÷         | Settings                                 |                                                                                                    |
|---|-----------|------------------------------------------|----------------------------------------------------------------------------------------------------|
|   | ŝ         | Home                                     | Sign-in options                                                                                                    |
|   | Fi        | nd a setting                             | Require sign-in                                                                                                    |
|   | Acc<br>8∃ | ounts<br>Your info                       | Windows Hello is preventing some options from being shown. If you've been away, when should Windows require you to sign in again? Every Time $\sim$ |
|   |           | Email & app accounts                     | ∵ Windows Hello                                                                                                    |
| I | <u>∽</u>  | Sign-in options<br>Access work or school | Sign in to Windows, apps and services by teaching Windows to recognize you.                                                                         |
|   | A,        | Family & other people                    | Learn more about Windows Hello                                                                                                    |
|   | C         | Sync your settings                       | Fingerprint<br>Add another Remove                                                                                                    |
|   |           |                                          | ြို့ Password                                                                                                    |
|   |           |                                          | Change your account password Change                                                                                                    |
|   |           |                                          | ₩ PIN                                                                                                    |
|   |           |                                          | You can use this PIN to sign in to Windows, apps, and services. Change Remove                                                                       |

b Upon successful deletion, the **Set up** option becomes active once again.

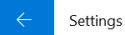

#### 慾 Home

### Find a setting

Accounts

R≡ Your info

Email & app accounts

🔍 Sign-in options

Access work or school

 $\mathcal{A}_{+}$  Family & other people

 $\bigcirc$  Sync your settings

### Sign-in options

#### C Windows Hello

Sign in to Windows, apps and services by teaching Windows to recognize you.

Learn more about Windows Hello

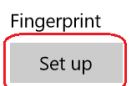

Q

### ्रि Password

Change your account password

Change

#### 👯 PIN

Create a PIN to use in place of passwords. You'll be asked for this PIN when you sign in to Windows, apps, and services.

Add

#### Picture password

Sign in to Windows using a favorite photo.

Add

## Troubleshooting

This section will help you troubleshoot some of the most common issues with fingerprint authentication.

The fingerprint authentication methodology is an advanced security feature and may not work properly if the finger is not placed flat and fully covering the reader. Ensure that you practice placing your fingers onto the reader. Note: The fingerprint reader will not work if only the tip of the finger is touched or scanned.

| Please place your finger flat,<br>slow and with moderate<br>pressure onto the sensor. | active area | V |
|---------------------------------------------------------------------------------------|-------------|---|
| no pitch                                                                              | Re l        | X |

Place the finger upright and centered, covering the whole active reader area.

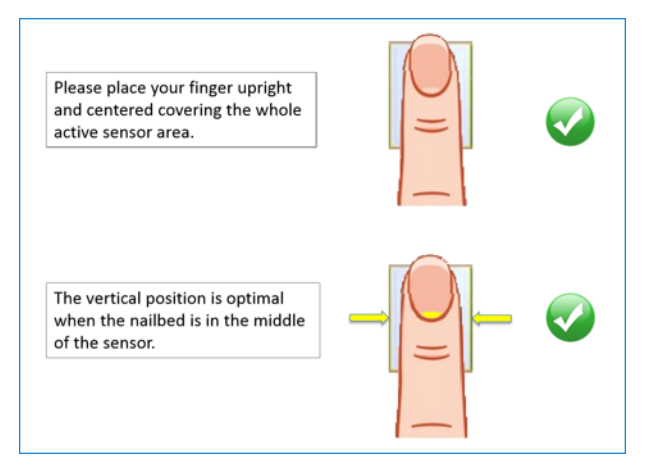

Do not place the finger to the side, above, or below the reader area.

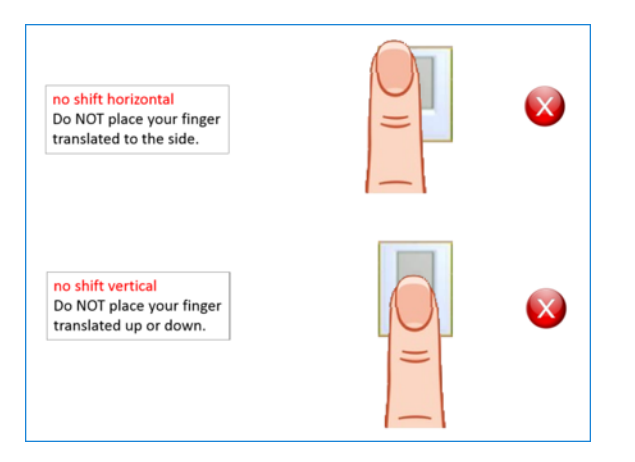

| Possible malfunctioning reasons                                                                            | Corrective action                                |
|----------------------------------------------------------------------------------------------------|--------------------------------------------------|
| Finger is wet, oily, or dirty (due to cosmetics, creams, mud, dust, etc.,).                                | Wipe the finger and re-try.                      |
| Oil and/or dirt adhering to the reader surface (cosmetics, hand cream, mud, dust etc.,).                   | Clean the reader surface with a dry, soft cloth. |
| Finger is cut or injured.                                                                                  | Register a different finger.                     |
| Significant change from the initial registration (weight gain, low quality/erosion of fingerprint, etc.,). | Register a different finger.                     |
| Blunt force to the reader or the surface of the reader is scratched with fingernail and/or hard object.    | Contact Dell for further advice.                 |
| Adhesive materials on the surface of the reader.                                                           | Contact Dell for further advice.                 |

NOTE: If you experience repeated difficulties signing in with your fingerprint, try re-registering your fingerprint (see Registering Fingerprint section above). It is possible that your original fingerprint registration was not sufficient or that your fingerprint changed since your initial registration. Since the characteristics of fingerprints change due to injury, aging, or wear and tear, it is recommended that you repeat the registration process every six months to enable your computer to recognize your latest fingerprint(s).

## **Contacting Dell**

### (i) NOTE: If you do not have an active Internet connection, you can find contact information on your purchase invoice, packing slip, bill, or Dell product catalog.

Dell provides several online and telephone-based support and service options. Availability varies by country and product, and some services may not be available in your area. To contact Dell for sales, technical support, or customer service issues:

- 1 Go to **Dell.com/support.**
- 2 Select your support category.
- 3 Verify your country or region in the **Choose a Country/Region** drop-down list at the bottom of the page.
- 4 Select the appropriate service or support link based on your need.